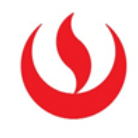

## **VER PUBLICACIONES DE UN FORO**

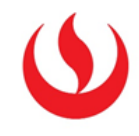

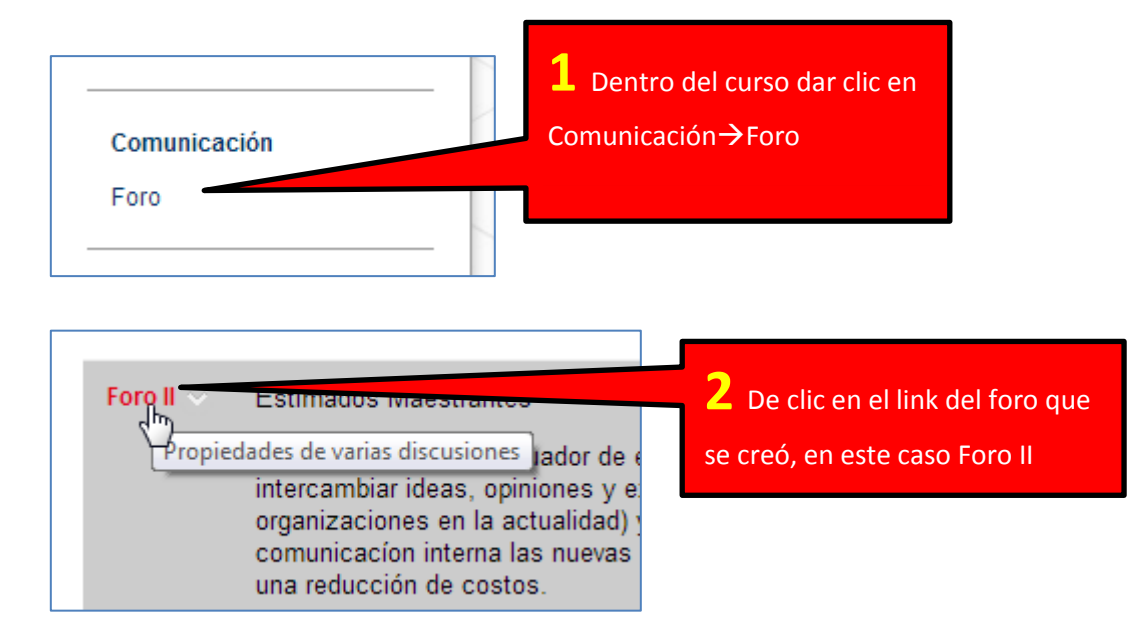

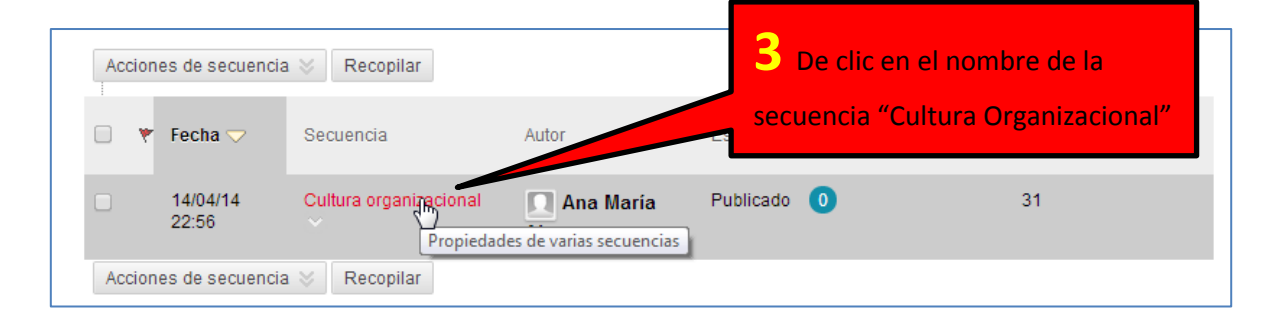

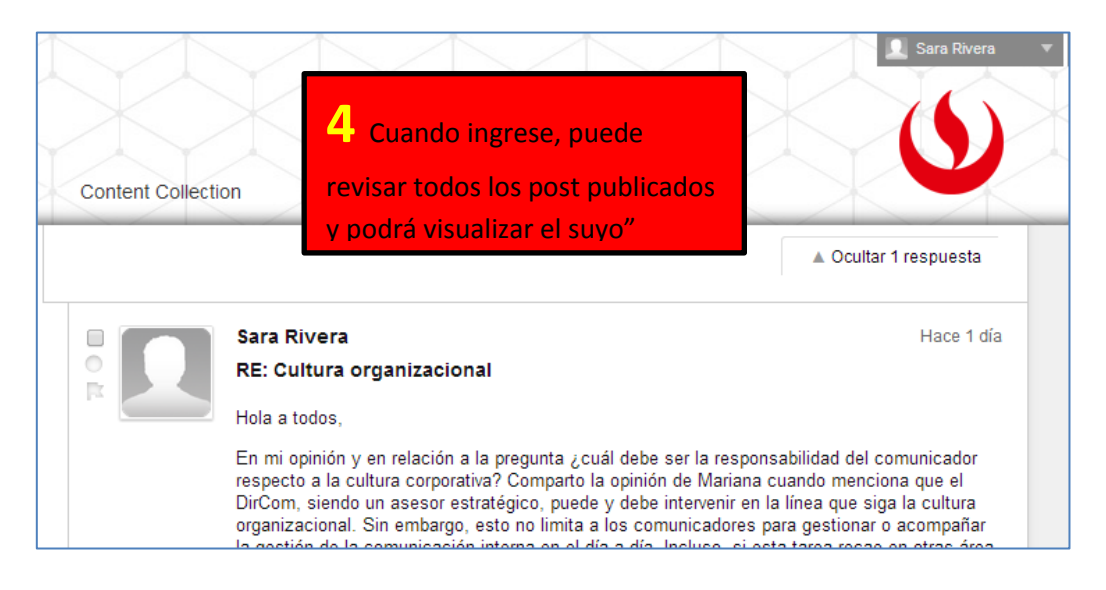